## **Complete a Career Check**

Last Modified on 10/21/2024 10:10 am EDT

1. From the Career drop-down menu, select Career Profiles.

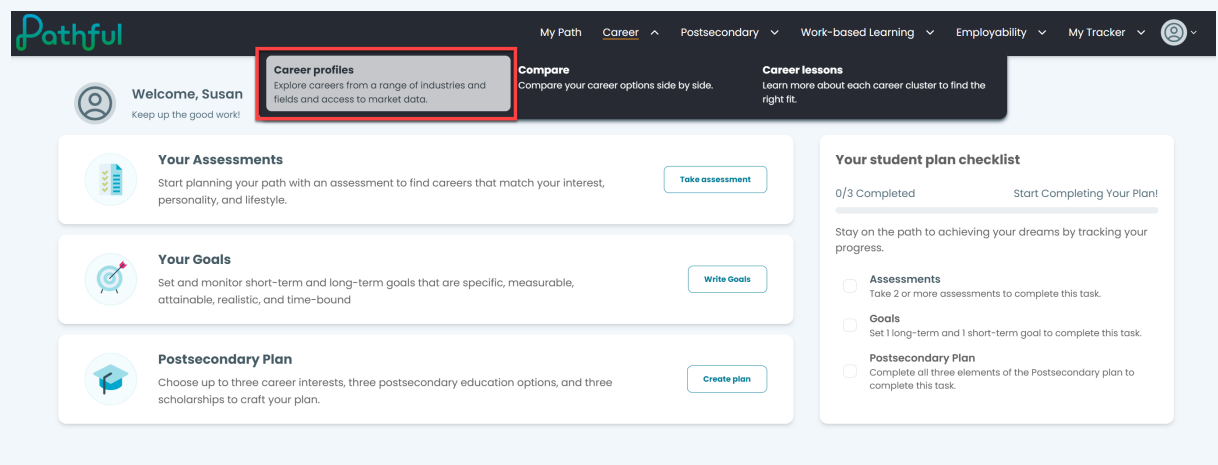

- 2. Locate and select the desired career.
- 3. Select the Career Check button at the top.

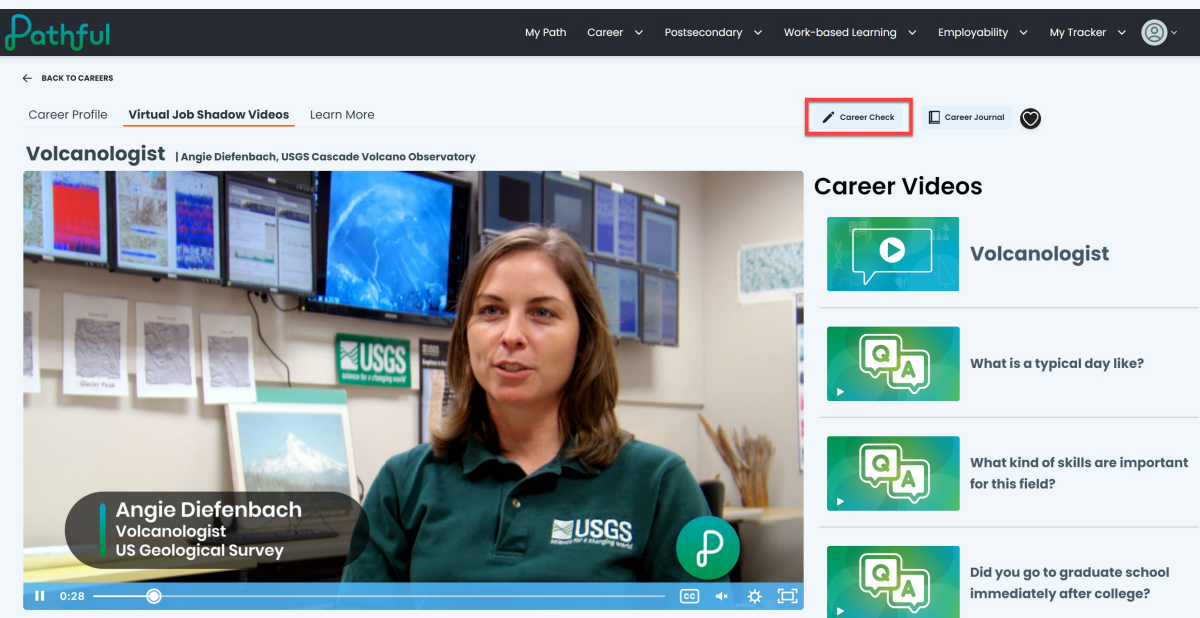

4. Select Take Career Check.

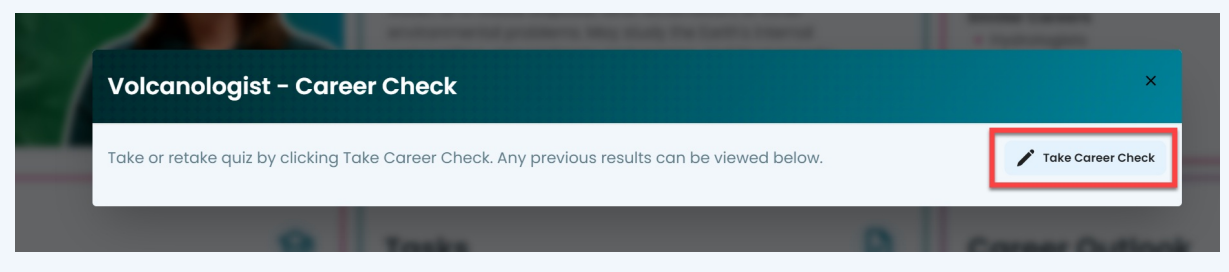

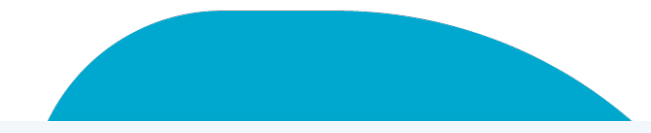

- 5. Complete all of the questions.
- 6. Select **Submit** when you have completed the quiz. Your quiz will be scored immediately.
- 7. If you have previously taken a quiz for this career, it will be listed.
- 8. You can print a copy of your quiz by selecting the download button.
- 9. Select the "x" to leave the Career Check window.

| car                                                                            | nologist - Career Check                                                        |         |                                                                         |
|--------------------------------------------------------------------------------|--------------------------------------------------------------------------------|---------|-------------------------------------------------------------------------|
|                                                                                |                                                                                | (       | Score<br>100%                                                           |
| The Mount. St Helens eruption in 2004 produced the world's biggest landslides. |                                                                                |         |                                                                         |
|                                                                                | True                                                                           | ۲       | False                                                                   |
| Whic                                                                           | ch science is essential to Volcanology?                                        | •       |                                                                         |
|                                                                                | Biology                                                                        |         | Anatomy                                                                 |
| ۲                                                                              | Geology                                                                        |         | Astronomy                                                               |
| Wha                                                                            | It function does the Spider serve?                                             |         |                                                                         |
|                                                                                | It helps navigate helicopters                                                  |         | It collects and transmits volcanic data                                 |
|                                                                                | As a drone, it hovers over a volcano and takes photos.                         |         | It checks on insect life at the base of a volcano                       |
| Using                                                                          | g the information provided, what infer                                         | ence ca | ın you make about what a seismometer does?                              |
| ۲                                                                              | It measures seismic waves generated by<br>earthquake activity near the volcano |         | It gathers GIS data for the volcanology team                            |
|                                                                                | It photographs lava flow                                                       |         | It generates time lapses to show the daily changes of volcanic activity |